# PUESTA EN FUNCIONAMIENTO DE NETHSERVER COMO GESTOR DE SERVICIOS BASADOS EN GNU LINUX.

Juan Felipe Isaza Chica jfisazach@unadvirtual.edu.co Wilmer Hernández Jiménez whernandez@unadvirtual.edu.co

**RESUMEN:** En el siguiente trabajo se implementa el servidor Nethserver el cual permite administración de servicios, con un panel de control que ayuda que permite de una manera fácil e intuitiva la configuración, dependiendo de lo requerimientos del usuario. Este proyecto es enfocado en aprender el manejo de paquetes de Nethserver con el cual se obtiene seguridad en las redes y protege a los usuarios de posibles ataques.

PALABRAS CLAVE: Cortafuegos, DHCP, Proxy.

## **1 INTRODUCCIÓN**

La seguridad de la información en una empresa juega un papel importante, por lo que perder información acarrea grandes pérdidas económicas. En el presente documento se plantea una solución con la implementación de un software libre llamado Nethserver, el cual contiene herramientas que minimizan posibles factores de riesgo ante atentados que afecten la seguridad de la información. A través de este documento se explica de manera detallada como instalar y configurar el programa.

# **2 INSTALACION DE NETHSERVER**

### 2.1 REQUISITOS MINIMOS

Los requisitos mínimos para la instalación de Nethserver son:

- 64 bit CPU (x84\_64)
- 1 GB de RAM
- 10 GB de espacio en el disco.

## 2.2 DESCARGA DE NETHSERVER 7.9 2009

Ingresar a la página principal del programa en el cual se aloja el .ISO en el link https://github.com/NethServer/dev/releases/tag/iso-7.9.2009

## 2.3 PROCESO DE INSTALACION

Seleccionar Nethserver interactive installation

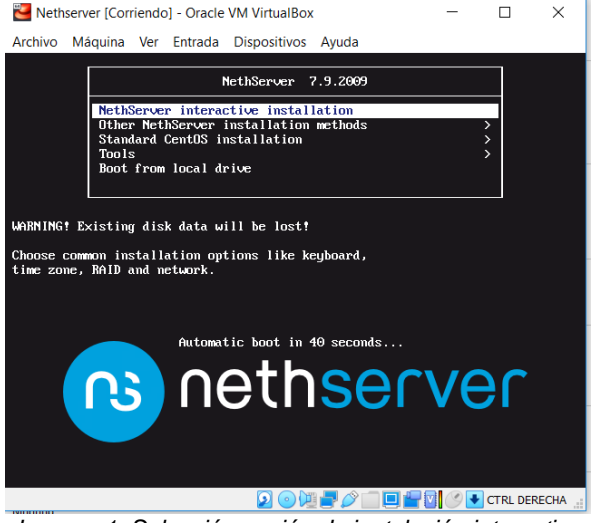

Imagen 1. Selección opción de instalación interactiva

Seleccionar la distribución del teclado y la zona horaria

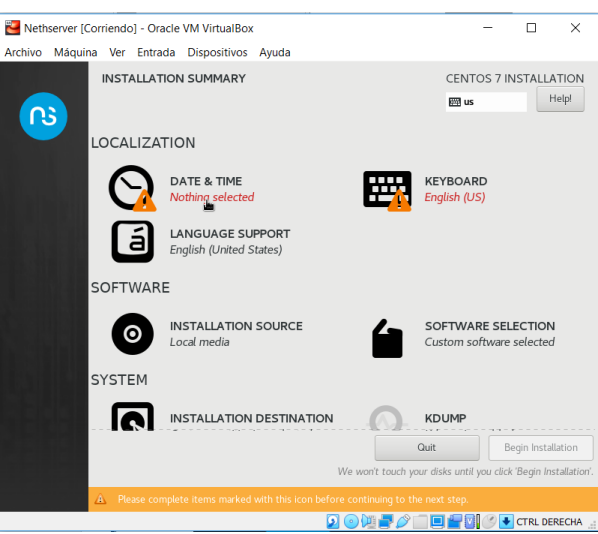

Imagen 2. Seleccionar zona horaria y teclado

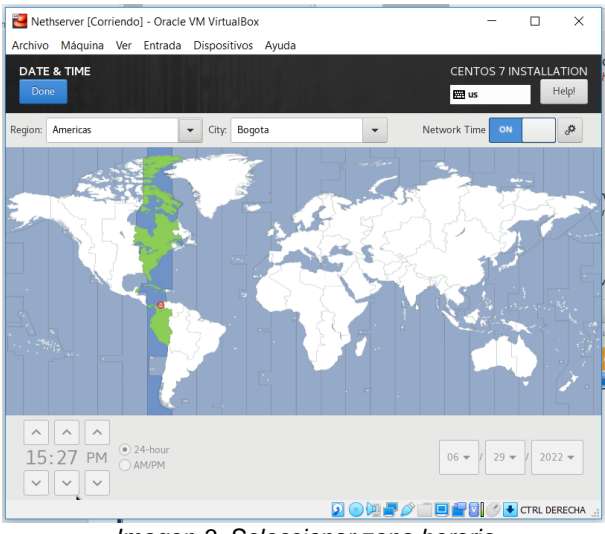

Imagen 3. Seleccionar zona horaria

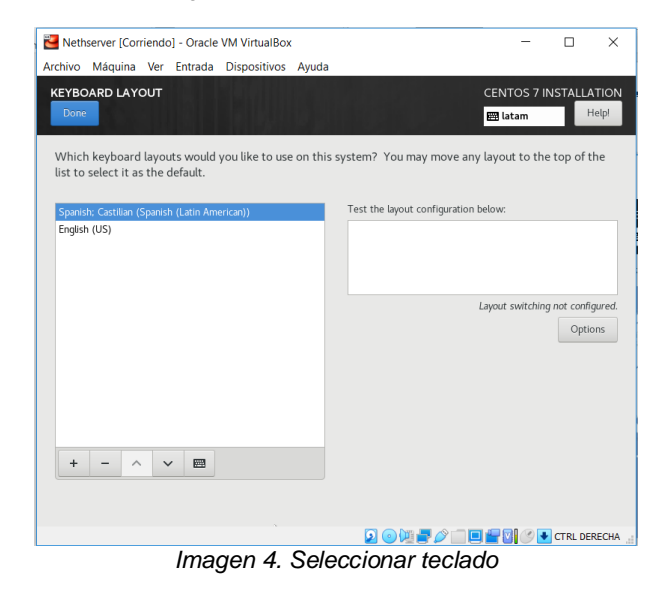

Configuración del Network & Host Name

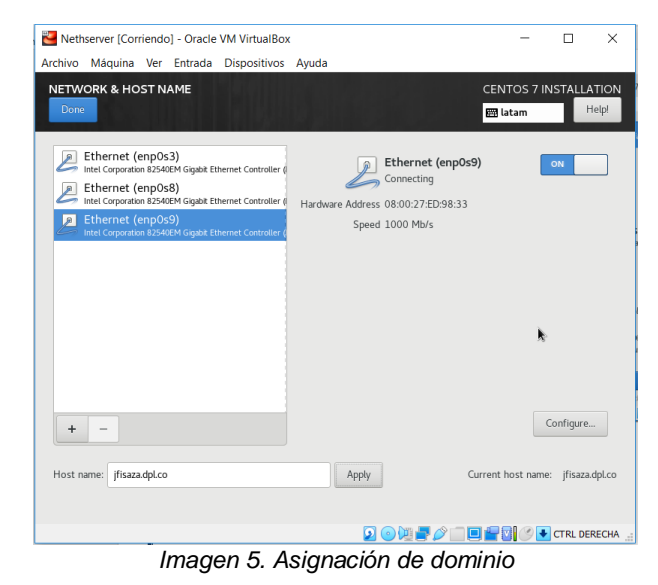

A través del botón Begin Installatión se inicia el proceso

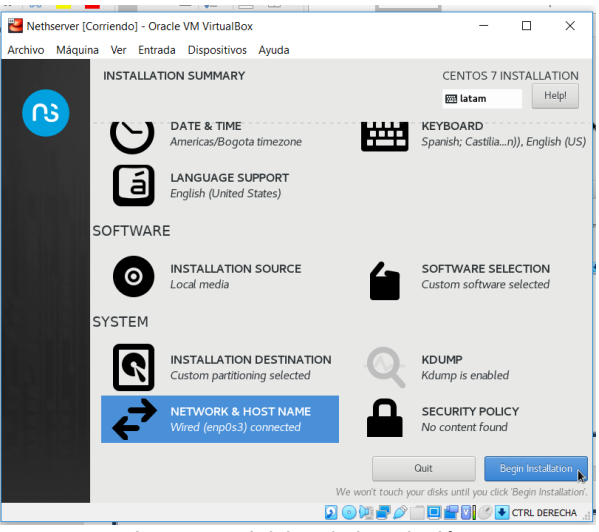

Imagen 6. Inicio a la instalación

#### Asignar la contraseña Root

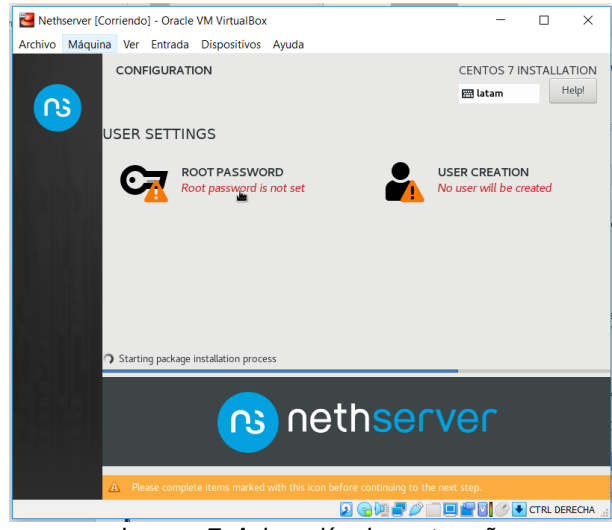

Imagen 7. Asignación de contraseña

Al finalizar la instalación podemos evidenciar el ip de acceso para acceder desde el desktop con funciones de cliente.

| NethServer release 7.9.2009 (final)<br>Kernel 3.18.8-1168.el7.x86_64 on an x86_64                                       |
|----------------------------------------------------------------------------------------------------|
| Access the web interface at the following URLs:<br>https://192.168.1.56:9090                                            |
| whj login: root<br>Password:                                                                                            |
| ********** Welcome to NethServer ***********                                                                            |
| This is a NethServer installation.                                                                                      |
| Before editing configuration files, be aware<br>of the automatic events and templates system.                           |
| http://docs.nethserver.org                                                                                              |
| **************************************                                                                                  |
| (1) Hint<br>in case of network troubles, run the "network-recovery" command<br>to quickly assign a temporary IP address |
| [root@whj ~1#                                                                                                    |

Imagen 8. Ingreso a Nethserver

#### Actualizar con el comando " yum update"

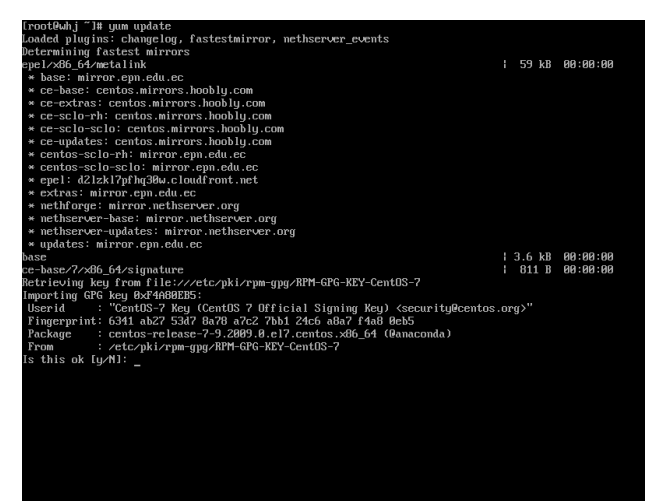

Imagen 9. Actualización

El sistema requiere 334 Mb para una actualización

| 🞴 nethserver [Corriendo] - Oracle V                 | M VirtualBox              | -          | $\Box$ $\times$ |
|-----------------------------------------------------|---------------------------|------------|-----------------|
| Archivo Máquina Ver Entrada                         | Dispositivos Ayuda        |            |                 |
| sssd-proxy                                          | x86_64 1.16.5-10.e17_9.13 | ce-updates | 185 k           |
| sudo                                                | x86_64 1.8.23-10.e17_9.2  | ce-updates | 843 k           |
| systemd                                             | x86_64_219-78.e17_9.5     | ce-updates | 5.1 M           |
| systemd-libs                                        | ×86_64 219-78.e17_9.5     | ce-updates | 419 k           |
| systemd-sysv                                        | ×86_64 219-78.e17_9.5     | ce-updates | 97 k            |
| tuned                                               | noarch 2.11.0-11.e17_9    | ce-updates | 269 k           |
| tzdata                                              | noarch 2022a-1.e17        | ce-updates | 501 k           |
| util-linux                                          | x86_64 2.23.2-65.e17_9.1  | ce-updates | 2.0 M           |
| vim-minimal                                         | x86_64 2:7.4.629-8.e17_9  | ce-updates | 443 k           |
| virt-what                                           | ×86_64 1.18-4.e17_9.1     | ce-updates | 30 k            |
| wpa_supplicant                                      | x86_64 1:2.6-12.e17_9.2   | ce-updates | 1.2 M           |
| xz                                                  | x86_64 5.2.2-2.e17_9      | ce-updates | 229 k           |
| xz-libs                                             | x86_64 5.2.2-2.e17_9      | ce-updates | 103 k           |
| zlib                                                | x86_64 1.2.7-20.e17_9     | ce-updates | 90 k            |
| Installing for dependencie                          |                           |            |                 |
| brotli                                              | ×86_64 1.0.7-5.e17        | epel       | 318 k           |
| nodejs-libs                                         | x86_64 1:16.15.0-3.e17    | epel       | 14 M            |
| openss111                                           | ×86_64 1:1.1.1k-3.el7     | epel       | 692 k           |
| openss111-libs                                      | ×86_64 1:1.1.1k-3.el7     | epel       | 1.5 M           |
| per1-IO-Socket-INET6                                | noarch 2.69-5.e17         | base       | 20 k            |
| perl-LWP-Protocol-https                             | noarch 6.04-4.e17         | base       | 11 k            |
| per l-NTLM                                          | noarch 1.09-5.el7         | epel       | 19 k            |
| perl-Socket6                                        | ×86_64 0.23-15.e17        | base       | 27 k            |
| python-monotonic                                    | noarch 0.1-1.el?          | epel       | 7.8 k           |
| python3                                             | ×86_64 3.6.8-18.e17       | ce-updates | 70 k            |
| python3-libs                                        | x86_64 3.6.8-18.e17       | ce-updates | 6.9 M           |
| python3-pip                                         | noarch 9.0.3-8.e17        | base       | 1.6 M           |
| python3-setuptools                                  | noarch 39.2.0-10.e17      | base       | 629 k           |
| swaks                                               | noarch 20170101.0-1.el?   | epel       | 101 k           |
| Transaction Summary                                 |                           |            |                 |
|                                                     |                           |            |                 |
| Install – 3 Packages (+14<br>Upgrade – 208 Packages | Dependent packages)       |            |                 |
| Total download size: 334 M<br>Is this ok [y/d/N]: _ | 1                         |            |                 |
|                                                     |                           |            | INL LENECHA     |

Imagen 10. Aceptación de descarga

## **3 CONFIGURACION NETHSERVER**

Implementación y configuración detallada del control del acceso de una estación GNU/Linux a los servicios de conectividad a Internet desde Nethserver a través de un proxy que filtra la salida por medio del puerto 3128.

Desde un navegador del equipo cliente se accede con la ip del servidor donde se instaló nethserver

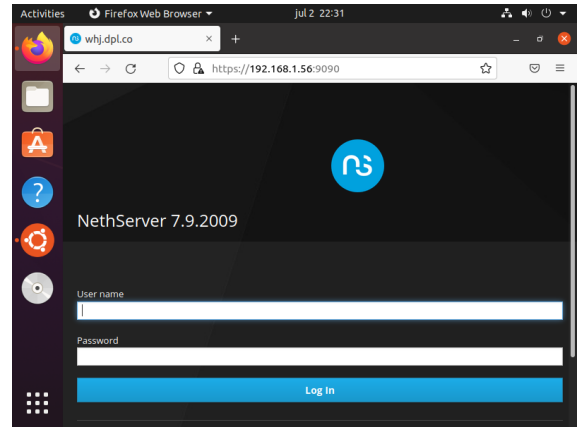

Imagen 11. Ingreso desde el cliente

Instalar la aplicación para el proxy web

| Activities | 🕹 Firefox Web Browser 👻                                                  | jul 2 22:52               |                     | . ▲ ● U |   |
|------------|--------------------------------------------------------------------------|---------------------------|---------------------|---------|---|
|            | 🔞 Software Center - whj.dpl × 🕴 👎 Fac                                    | ebook - log in or sign u× |                     |         | 8 |
|            | $\leftarrow \rightarrow C$ $\bigcirc$ $\textcircled{A}$ $\diamond$ https | ://192.168.1.56:9090/net  | hserver#/software 🟠 | ∣       | ≡ |
|            | Web filter                                                               |                           |                     |         |   |
|            | Squid web content and virus filter                                       |                           |                     |         |   |
| <b>A</b>   |                                                                          |                           |                     |         |   |
| ?          |                                                                          |                           |                     | U       |   |
|            | Web hosting                                                              |                           |                     |         |   |
| · Q        | Configuration tools for hosting sites on Ap                              | ache web server           |                     |         |   |
|            |                                                                          |                           |                     |         |   |
|            |                                                                          |                           |                     | 0       |   |
|            |                                                                          |                           |                     |         |   |
|            | Web proxy                                                                |                           |                     |         |   |
|            | squid web caching proxy configuration                                    |                           |                     |         |   |
|            | localhost                                                                |                           |                     |         | = |

Imagen 12. Instalación aplicación Proxy web

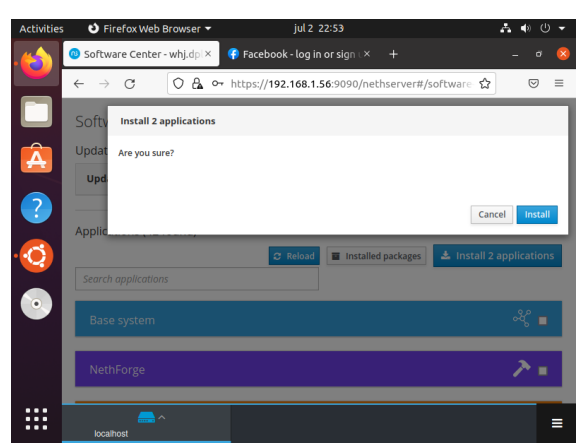

Imagen 13. Instalación aplicación Proxy web

Configuración de la zonas verde y roja

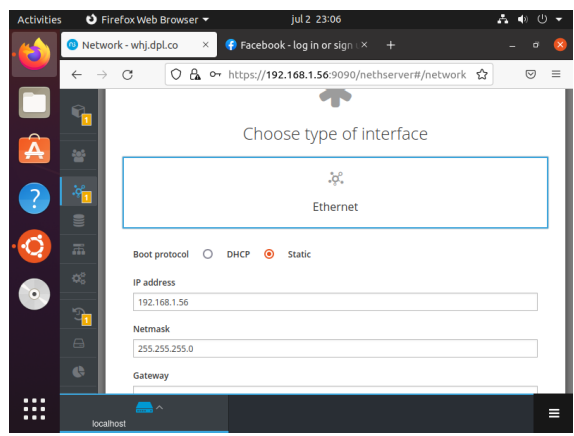

Imagen 14. Configuración zona verde

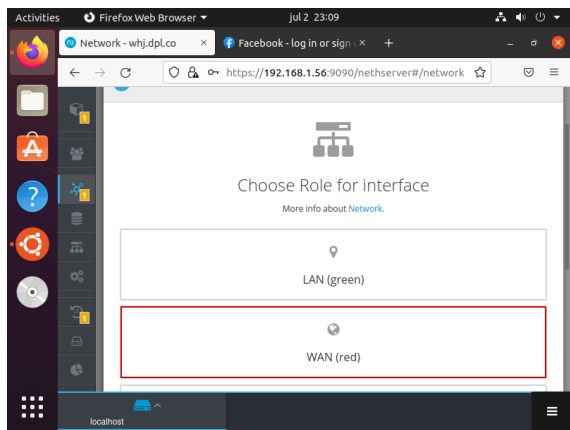

Imagen 15. Configuración zona roja

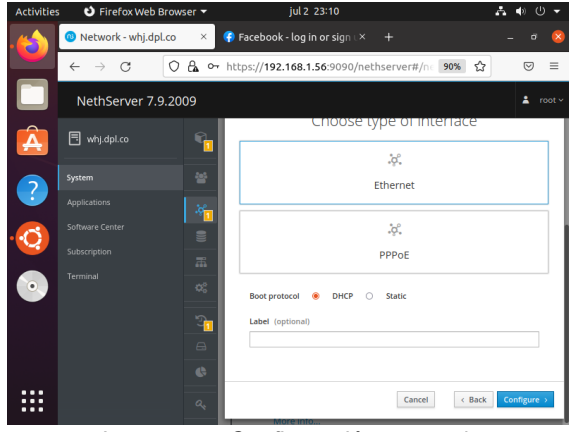

Imagen 16. Configuración zona roja

Acceso a la aplicación recién instalada para configurar el proxy

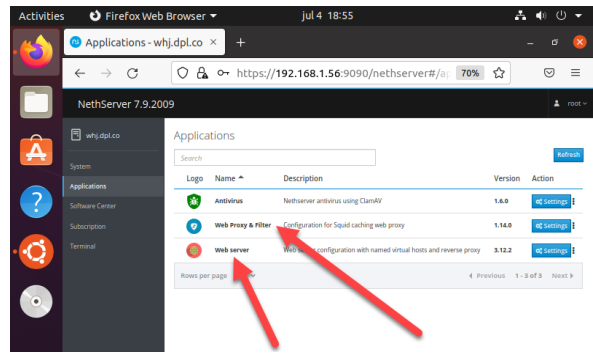

Imagen 17. Acceso aplicaciones

| Activities | 🕹 Firefox Web                          | Browser 🔻                       | jul 4 18:56                                                    |       | <b>. ●</b> ∪ |        |
|------------|----------------------------------------|---------------------------------|----------------------------------------------------------------|-------|--------------|--------|
|            | 🕲 Web Proxy & Fill                     | ter-whj.d× +                    |                                                                |       | - 6          | 8      |
|            | $\leftarrow \  \  \rightarrow \  \  C$ | 🔿 🔓 🕶 https://1                 | 92.168.1.56:9090/nethserver#/ap                                | 70% 🏠 |              | =      |
|            | NethServer 7.9.20                      | 09                              |                                                                |       | 4            | root ~ |
|            | 🗄 whj.dpl.co                           | Proxy<br>More info about Proxy. |                                                                |       |              |        |
|            |                                        | Configuration                   |                                                                |       |              |        |
| ?          |                                        | <b></b>                         |                                                                |       |              |        |
|            |                                        | ·                               | Proxy is disabled                                              |       |              |        |
| · Q        |                                        | . =                             | Click on the button below to configure prov<br>Configure proxy | y.    |              |        |
| $\odot$    |                                        | <u>i</u>                        |                                                                |       |              |        |
|            |                                        |                                 |                                                                |       |              |        |
|            |                                        |                                 |                                                                |       |              |        |
|            |                                        |                                 |                                                                |       |              |        |
|            | ,                                      | 10 1                            | ·· ·                                                           |       |              |        |

Imagen 18. Acceso aplicaciones

Activar el proxy en los modos Transparent SSL

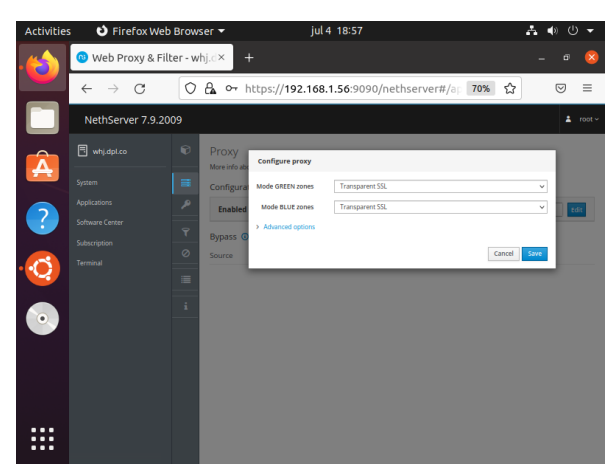

Imagen 19. Activación modo SSL Transparent

| Activitie | s 👌 Firefox Web                         | Browser 🔻             | jul 4 19:01                        |                  | A 🐠 🕛 🗸          |
|-----------|-----------------------------------------|-----------------------|------------------------------------|------------------|------------------|
|           | 🕲 Web Proxy & Fil                       | ter - whj.d× 🛛 🕫 Web  | proxy — NethServer ×               |                  | - • Q            |
|           | $\leftarrow \  \  \rightarrow \  \   G$ | 0 🗛 🕶 https://        | / <b>192.168.1.56</b> :9090/net    | thserver#/ap 70% | ☆ ⊚ ≡            |
|           | NethServer 7.9.20                       | 09                    |                                    |                  | L root v         |
|           | 🕄 whj.dpl.co                            | Proxy                 |                                    |                  |                  |
| -         |                                         | Configuration         |                                    |                  |                  |
| 2         |                                         | Enabled - GREEN       | & Trusted: Transparent SSL BLUE: 1 | Transparent SSL  | Edit             |
|           |                                         | Bypass ()             |                                    |                  |                  |
| · (Č)     |                                         | Source Destination    | n                                  |                  |                  |
|           |                                         | Actions<br>Add source |                                    |                  |                  |
|           | VBox_GAs_6.1.34                         | List                  |                                    |                  |                  |
|           |                                         | Search                |                                    |                  |                  |
|           |                                         | Source +              | Description                        |                  | Action           |
|           |                                         |                       | No dat                             | ta for table.    |                  |
|           |                                         | Rows per page 25      | ~                                  | 4 Previo         | us 1-0of0 Next ⊧ |
|           |                                         |                       |                                    |                  |                  |

Imagen 20. Activación modo SSL Transparent

Descargar la categoría lista global

| NethServer 7.9.20 | 09 |   |                                                                                                    | • | R | oot v |
|-------------------|----|---|----------------------------------------------------------------------------------------------------|---|---|-------|
| whj.dpl.co        |    | ▲ | Evento: netherver.squidguard-downloadiss: (\$30nethserver-squidguard-download)<br>O 59%                  |   |   |       |
| Sistema           |    |   |                                                                                                    |   |   |       |
| Applications      |    |   | 0                                                                                                    |   |   |       |
| Software Center   |    |   | $\otimes$                                                                                                |   |   |       |
| Subscription      |    |   | Categorías aún no descargadas                                                                            |   |   |       |
| Terminai          |    |   | inings of o on a booth ogenerity para decounger is consported as each toor. <b>Teachere</b><br>Decounger |   |   |       |

Imagen 21. Descargar la categoría

### Editar las opciones globales

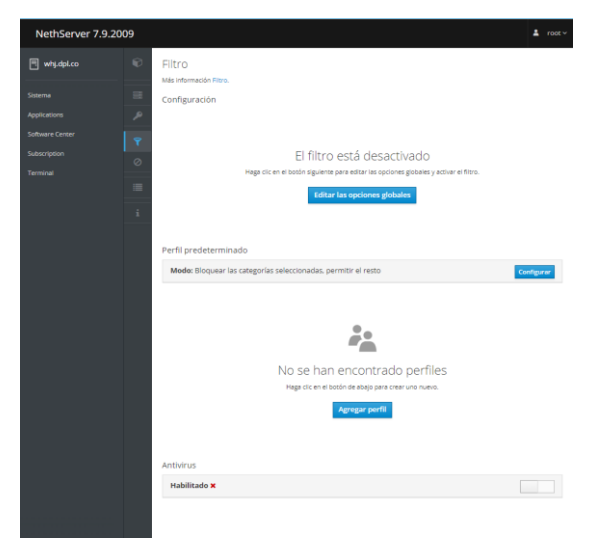

Imagen 22. Editar las opciones

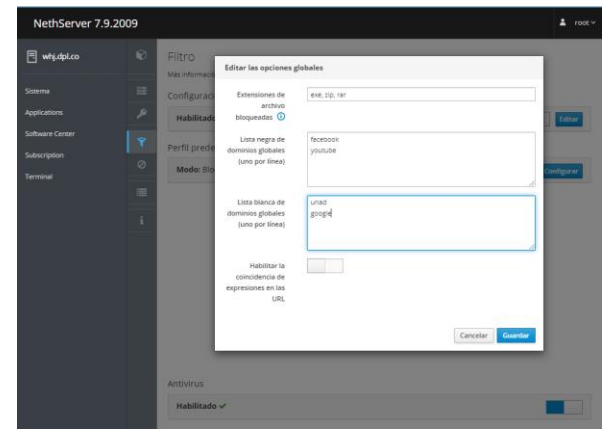

Imagen 23. Editar las opciones

| NethServer 7.9.2         | 009                 |                                                                                                    |            |
|--------------------------|---------------------|----------------------------------------------------------------------------------------------------|------------|
| 🗒 whj.dpl.co             | Filtro Més inform   | Editar el perfil por defecto                                                                                                    |            |
| Sistema<br>Applications  | Configur            | Habiltar lista<br>negra global<br>Habiltar lista                                                                                                    | Editar     |
| Subscription<br>Terminal | Perfil pre<br>Modo: | blance global<br>Modo Bloquear iss categorias seleccionadas, permitir el resto<br>Categorias selecci                                                                                                    | Configurar |
|                          | 1                   | Addition     Application     Application                                                                                                    |            |
|                          | Antivirus           | genes backing gelanezch forger<br>bitz bur mehann menge markstriguere<br>mod Jaket medie graner jedang prose<br>paladice nation enter enter the second second se |            |
|                          | Habilit             | statements discretes or regeneration of the second second      |            |

Imagen 24. Editar las alternativas

Accedemos al desktop cliente para la configuración de las redes

|          | Q   | Settings        | ≡         | Network _ 🖻 😣          |
|----------|-----|-----------------|-----------|------------------------|
|          |     |                 |           |                        |
|          | \$  | Bluetooth       |           | Ethernet (enp0s3) +    |
| Â        | ٩   | Background      |           | Connecting - 1000 Mb/s |
|          | Ð   | Appearance      |           | Ethernet (enp0s8) +    |
|          | ¢   | Notifications   |           | Connected - 1000 Mb/s  |
|          | Q   | Search          |           |                        |
|          |     | Applications    | $\rangle$ | VPN +                  |
| • ^-     | ₿   | Privacy         | $\rangle$ | Not set up             |
| <b>B</b> |     | Online Accounts |           |                        |
|          | ∝°₀ | Sharing         |           | Network Proxy Manual   |
| :::      | л   | Sound           |           |                        |
| •••      | (•) | Power           |           |                        |

Imagen 25. Configuración en el cliente

|   |          | Settin        | gs   |                 |                     | Netv     | vork |   |            |     | × |
|---|----------|---------------|------|-----------------|---------------------|----------|------|---|------------|-----|---|
|   |          |               |      |                 |                     |          | _    | _ |            |     |   |
|   |          | Bluetooth     |      |                 | Network P           | тоху     |      | 8 |            |     | + |
|   | Ç        | Background    | ⊖ Au | tomatic         |                     |          |      |   | $\bigcirc$ |     | > |
|   | <u>D</u> | Appearance    | O Ma | anual<br>sabled |                     |          |      |   |            |     | + |
| ? | Û        | Notifications | HT   | TP Proxy        | 192.168.1.56        | 3128     | -    | + |            | ) ( | > |
| Q | Q        | Search        | нтт  | PS Proxy        | 192.168.1.56        | 3128     | -    | + | _          |     |   |
|   |          | Applications  | F    | TP Proxy        |                     | 0        |      | + |            |     | + |
|   | 8        | Privacy       | So   | cks Host        |                     | 0        |      | + |            |     |   |
|   |          | Online Accoun | Igno | re Hosts        | localhost, 127.0.0. | 0/8, ::1 |      |   | _          |     |   |
|   | ∝°       | Sharing       |      | _               |                     |          |      |   | Manual     | 6   | > |
|   | л        | Sound         |      |                 |                     |          |      |   |            |     |   |

Imagen 26. Configuración en el cliente

Probar la configuración

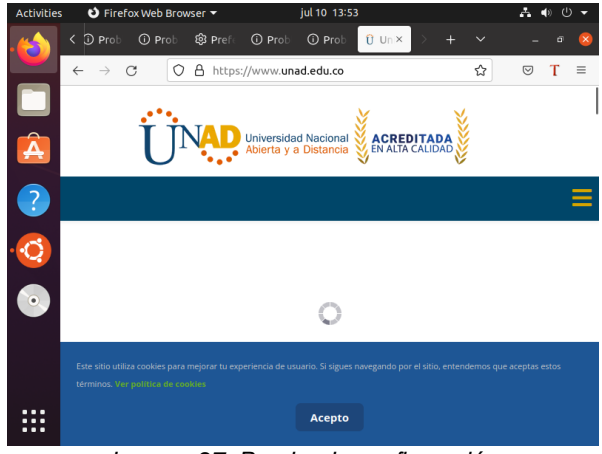

Imagen 27. Prueba de configuración

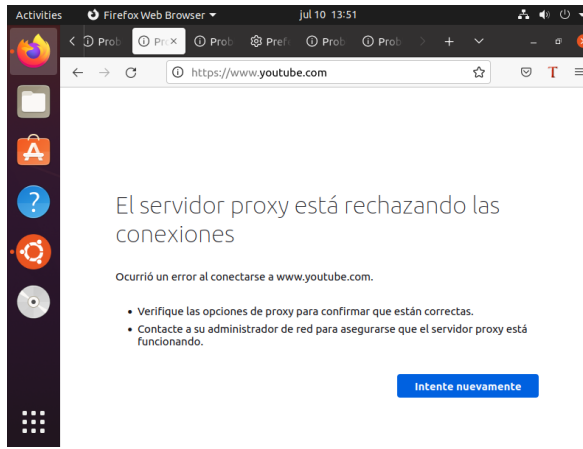

Imagen 28. Prueba de configuración

Implementación y configuración detallada para la restricción de la apertura de sitios o portales Web de entretenimiento y redes sociales, evidenciando las reglas y políticas creadas.

Realizar configuración de los puertos con sus respectivas zonas Zona verde LAN: dirección IP estática

#### Zona roja WAN: dirección IP estática

|                                | e | Rojo                                        |                                                      |                              |                                                   |
|--------------------------------|---|---------------------------------------------|------------------------------------------------------|------------------------------|---------------------------------------------------|
| <b>Sistema</b><br>Aplicaciones |   | Proxy ascendente<br>Habilitado:             | staja: Enviando<br>820<br>421                        | niya Becepcián<br>800<br>400 |                                                   |
|                                |   | acciones<br>Añadir interfaz lógica<br>lista | 0 <u>158</u> 258 258                                 | na na na na                  | a 27.44 27.45 27.46                               |
|                                | 3 | explut explut explut explut                 | CDR 192.168.2.1/24                                   | ₩ UP                         | Configurar                                        |
|                                | ¢ | WAN (rojo)                                  |                                                      |                              |                                                   |
|                                | 4 | (a) espisa<br>09:00:27.9e.b4.b1             | COR 192.168.1.16/24<br>第 GW 192.168.1.254<br>Masimis | ₩ UP                         | • Configurar                                      |
|                                |   |                                             |                                                      | Activ<br>Ve a C              | rar Windows<br>orfiguración para activar Windows. |

Imagen 29. Configuración de zonas

Instalación del servicio Firewall: Software center, Firewall, instalar aplicación, confirmar la instalación

| NethServer 7.9.200 |                 |                    |                                                                    |         |                       |             |
|--------------------|-----------------|--------------------|--------------------------------------------------------------------|---------|-----------------------|-------------|
| 🖻 seth             | Aplicaciones    |                    |                                                                    |         |                       |             |
| Toleroa .          | haar            |                    |                                                                    |         |                       | References  |
| Applications       | Logo            | Nombre -           | Descripción                                                        | Versión | Accion                |             |
| Safbare Center     | 0               | Antivirus          | Netbarver antiensi using Elaner                                    | 14.8    | AL Aparton            |             |
| Subscription       | 0               | frend              | Prevail implementation based on Storenall                          | 3.983   | C spatia              |             |
| Terrinal           | 0               | Meh Prosy & Filter | Cardigaration for Signal carbing web prosp                         | 5.160   | all spectrum          | 1.1         |
|                    | 0               | Web server         | this server cardigaction with named virtual hosts and meeter proxy | 8.12.2  | et ajuntas            |             |
|                    | Plas per pagina | 18 V               |                                                                    |         | e Antonior - 1-4 de 4 | Signiests > |
|                    |                 |                    |                                                                    |         |                       |             |
|                    |                 |                    |                                                                    |         |                       |             |

Imagen 30. Instalación de aplicación

Desde el menú aplicaciones se accede a la configuración y ajustes de los servicios instalados previamente

En la opción de objetos asignar el host

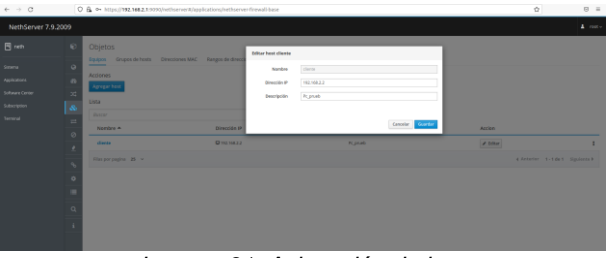

Imagen 31. Asignación de host

Asignar los rangos de IP los cuales se requieren bloquear, para este ejemplo se bloqueará los rangos de ip para la paginas de Facebook

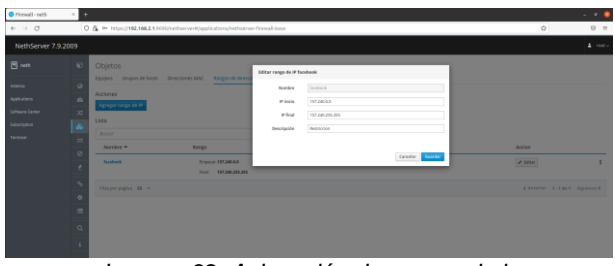

Imagen 32. Asignación de rangos de ip

En la opción reglas, se genera la restricción para el rango de IP que se desea bloquear, se asigna el grupo de puertos y la acción que se desea realizar

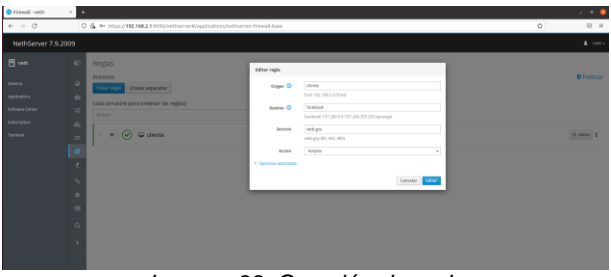

Imagen 33. Creación de regla

Prueba de acceso restringido del cliente a una página de Facebook

| Attivitader O Heregoder n | vb Firstar •                      | 25-de3,4 1040                                                                                                    |   | A 4 4 * |
|---------------------------|-----------------------------------|----------------------------------------------------------------------------------------------------|---|---------|
| Trend ret                 | 👌 🛦 Ne os Ra constituidos Por = 🔄 |                                                                                                    |   |         |
| * + 0                     | A Menopyre: Inter/Jen infactorsk  | n nga nga nga nga nga nga nga nga nga ng                                                                                                    | ¢ | 8 *     |
|                           |                                   | No se ha conectado: Posible problema de seguridad                                                                                                    |   |         |
|                           |                                   | (Qui puode hause al respecto)                                                                                                    |   |         |
|                           |                                   | es da facebook com tierre una politica de negaridad llamada el 197 únict. Transport Security (H171), que significa que<br>Finefra solo poetie opectarse a el de froma segura. No peede atado una escopido para visitar estra Min. |   |         |
|                           |                                   | Lo máis probable es que el problema seu can el sitio web, y no hay nada que pueda hacer para resolveña. Puede<br>nel físio el problema al administrador del sitio veb.                                                            |   |         |
|                           |                                   | Histoffermation                                                                                                    |   |         |
|                           |                                   | traines Avancedo                                                                                                    |   |         |
|                           |                                   |                                                                                                    |   |         |
|                           |                                   |                                                                                                    |   |         |
|                           |                                   |                                                                                                    |   |         |

Imagen 34. Prueba de acceso restringido en el cliente

## **4 CONCLUSIONES**

Para el adecuado funcionamiento de la herramienta de Nethserver se procedió a configurar las zonas rojas y verde; así, la Roja (WAN) para acceso a internet y la Verde (LAN) para compartir a los equipos clientes. Se evidencia el correcto funcionamiento conectando un cliente Ubuntu al que se le restringe el acceso a redes sociales.

La interfaz de Nethserver permite que el administrados tenga acceso de una manera amigable, con el fin de optimizar al máximo todas sus funciones.

Se configuraron las zonas de red que permitieron un filtrado más seguro por medio del filtrado del puerto 3128.

Se realiza la demostración del bloqueo a través del Firewall el bloqueo a sitios web de redes sociales.

# **5 REFERENCIAS**

- [1] Nethserver. (s. f.). Web proxy NethServer 7 Final. Nethserver.Org.
- https://docs.nethserver.org/en/v7/web\_proxy.html [2] Netserver. (s. f.). Firewall — NethServer 7 Final. Nethserver.Org.
- https://docs.nethserver.org/en/v7/firewall.html
- [3] GitHub. 2022. Lanzamiento de NethServer ISO 7.9.2009 -NethServer/dev . https://github.com/NethServer/dev/releases/tag/iso-7.9.2009
- [4] Docs.nethserver.org. 2022. nethserver-firewall-base documentación de NethServer 7 https://docs.nethserver.org/projects/nethserverdevel/en/latest/nethserver-firewall-base.html